## ขั้นตอนการเพิ่มรายชื่ออาจารย์ผู้ร่วมสอนในรายวิชาที่รับผิดชอบ

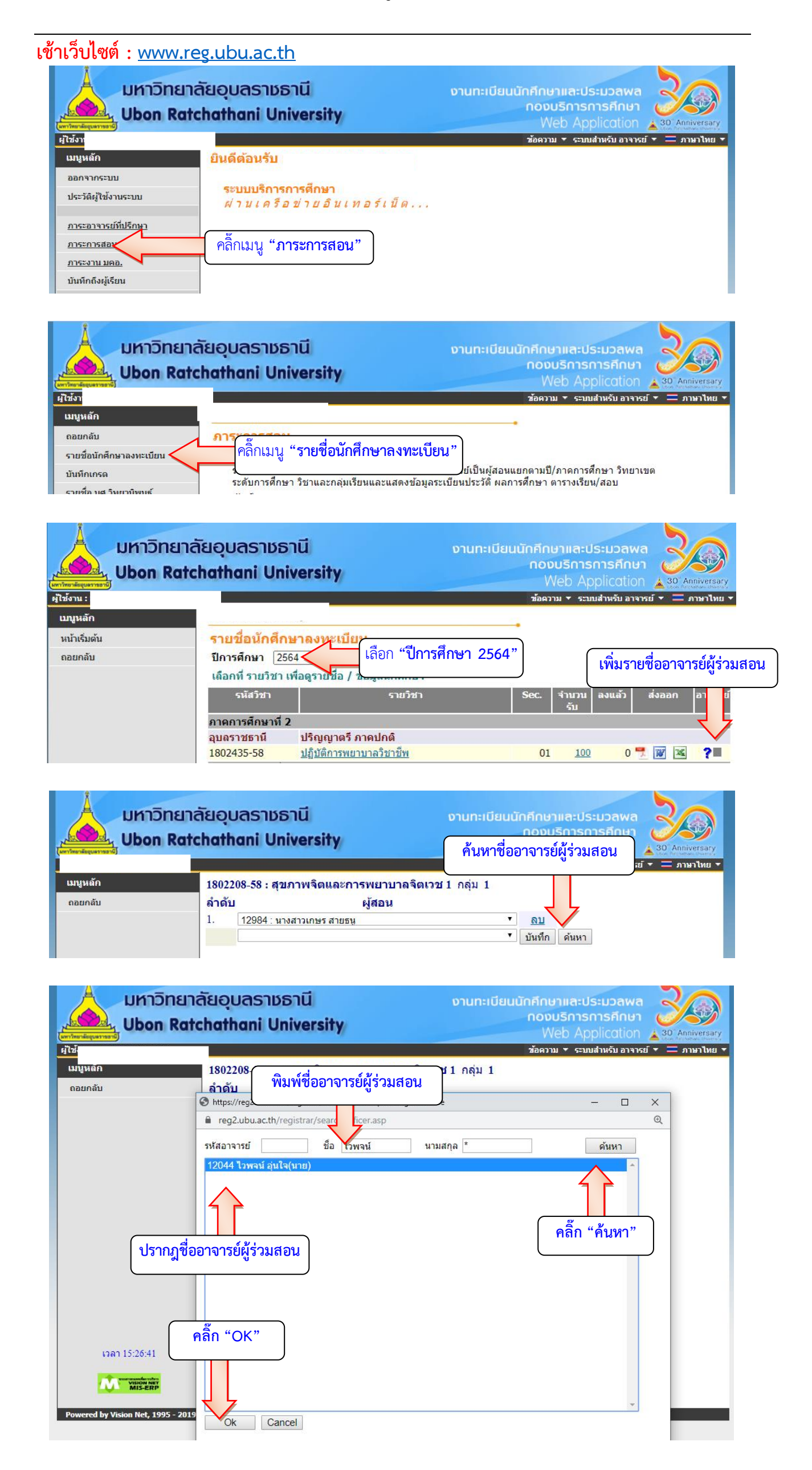